## ProctorCache Recommendation for MCAS Computer-Based

# Testing

Below is a recommendation on whether schools should use Pearson's ProctorCache software. ProctorCache precaches test content onto a designated machine in a school to reduce bandwidth requirements. ProctorCache stores test content, but does **not** store student responses.

Since 97 percent of Massachusetts districts meet the 100 Kbps/student federal recommendation for digital learning and online testing, ProctorCache is **only** recommended for schools who do not pass the Network Check in TestNav. ProctorCache is not recommended for schools that pass the Network Check, because it can cause more errors to occur, and item load times are virtually identical regardless of whether ProctorCache is used or not.

| Network Check Result | ProctorCache Recommendation<br>for Schools That Used<br>ProctorCache in their Last CBT<br>Administration | ProctorCache Recommendation<br>for Schools That Did <u>NOT</u> Use<br>ProctorCache in their Last CBT<br>Administration |
|----------------------|----------------------------------------------------------------------------------------------------|----------------------------------------------------------------------------------------------------|
| Pass                 | Disable ProctorCache prior to the<br>Infrastructure Trial.                                               | Do not install ProctorCache software.                                                                                  |
| Warning              | Use ProctorCache.                                                                                        | Install ProctorCache.                                                                                                  |
| Connection Failed    | Verify network connection and run test again.                                                            | Verify network connection and run test again.                                                                          |

Schools will need to take the following actions based on the results of their Network Check.

Follow the instructions below to determine whether your school needs to use ProctorCache.

## **Running the Network Check in TestNav**

While on the school's network, in the TestNav app, click on the user drop-down and select **App Check**.

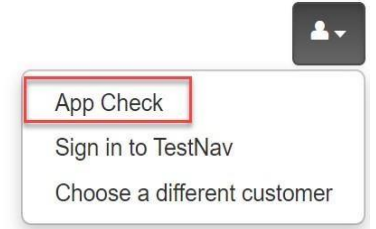

#### On the next screen, click on Run Network Check.

| Enter a configuration identifier or click "Run App Check" to run the |
|----------------------------------------------------------------------|
| оегаштарр спеск.                                                     |
| Configuration Identifier (optional):                                 |
| Configuration Identifier                                             |
|                                                                      |

On the following screen, you will be asked to enter a number of devices. This number should match as closely as possible the number of devices that will be used in the school during testing on test day. Once a number has been entered, click on **Start Diagnostics Test**.

| Network Check                            |                       | × Cancel  |
|------------------------------------------|-----------------------|-----------|
| Estimate a school or tes online testing. | t center's capacity t | o conduct |
| Number of devices                        | ]                     |           |
| Start Diagnostics Test                   |                       |           |

Following this test, you will receive a message informing you whether ProctorCache is recommended based on your network and number of devices entered.

If ProctorCache is not recommended, you will receive a message with a green Pass icon.

| Download       |                                 |                             | 10.31 Mbp |
|----------------|---------------------------------|-----------------------------|-----------|
| Speed Test     |                                 |                             |           |
|                |                                 |                             |           |
|                |                                 |                             |           |
|                |                                 |                             |           |
| et Desuite     |                                 |                             |           |
| st Results Pas | s                               |                             |           |
| st Results Pas | s<br>ad on your system, you sho | uld be able to test at this | location. |

If Proctor Cache is recommended, you will receive a message with an orange Warning icon.

Network Diagnostics

| Download<br>Speed Test                                                                              | 6.08 Mbps     |
|----------------------------------------------------------------------------------------------------|---------------|
| Test Results (Warning)<br>Given the current load on your system, you cannot successfully test at th | nis location. |
| Proctor Cache is recommended                                                                        |               |

When the Network Check is used and the bandwidth test detects a 0 Mbps download speed, you will receive a message with a red **Connection Failed** icon.

| Download                     | 0 Mbps |
|------------------------------|--------|
| Speed Test                   |        |
| et Posulte                   |        |
| St Results Connection Failed |        |

### Instructions to Disable and Re-Enable the ProctorCache Configuration

To disable the existing ProctorCache configuration in PearsonAccess Next, follow these steps:

- 1. Click on Setup and TestNav Configurations.
- 2. Click the drop-down next to the **Search** button and click **Show All Results**.
- 3. Select your configuration and click the **Select Tasks** drop-down, select **Create/Edit TestNav Configurations**, and click **Start.**
- 4. Select your configuration on the left side of the screen and scroll down to the **Precaching Computers** section.
- 5. Delete the content in the **IP Address** and **Port** fields and then click **Save**.

To re-enable ProctorCache after disabling, follow the same steps and re-apply the **IP Address** and **Port** fields (these fields are shown in the screen shot below).

| FSE Test                             | Save                                                                                                    |
|--------------------------------------|----------------------------------------------------------------------------------------------------|
| Configuration Name*                  |                                                                                                    |
| FSE Test                             |                                                                                                    |
| Precaching Computer Override 0       |                                                                                                    |
| Organizations"                       |                                                                                                    |
| * PEARSON DEMO SCHOOL<br>(11331133)  |                                                                                                    |
| Precaching Computers (1) Add         |                                                                                                    |
| FSE Caching                          | Response File Backup Locations                                                                                                    |
| Computer Name*                       | Please use the following format for SFTP file backup location: sftp://cuserid>: <password>@<address>:<port>/path</port></address></password> |
| FSE Caching                          |                                                                                                    |
| Detail a complete used for passions. | Windows, Primary Location O                                                                                                    |
| Detault computer used for sessions   | Use default user directory                                                                                                    |
| IP Address                           | Windows, Secondary Location 0                                                                                                    |
| <u>L</u>                             | sftp://FSETest:FSETest123@10.0                                                                                                    |
| Port                                 | MAC, Primary Location 0                                                                                                    |
|                                      | Use default user directory                                                                                                    |
| Configuration Identifier 0           | MAC Secondary Location O                                                                                                    |
| 4JE7WE6P2A                           | new, www.new/ www.www.                                                                                                    |

It is recommended that schools do not use a MacOS for ProctorCache machine, but schools that are unable to find another device type should contact the MCAS Service Center for support.

### **Best Practices for Using ProctorCache**

If ProctorCache is needed, a ProctorCache machine at the school level is recommended (a machine at the district level is not recommended). Schools with district configurations have reported connectivity and/or log in issues with larger numbers of students connecting to a single ProctorCache, which can overload the machine.

It is also recommended that the device selected to act as the ProctorCache machine during testing is reserved for this purpose only. A device performing other functions in the school can result in delays when students navigate from one question to the next during testing.

Schools can set up a call with Technology Support Specialists prior to testing to discuss their ProctorCache set-up. This is also an opportunity for technology coordinators to receive support with questions related to the following topics:

- Technology set-up and site readiness
- TestNav, including TestNav configurations in PearsonAccess<sup>next</sup>
- Infrastructure Trials (set-up as well as debriefing)